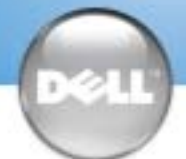

## **Setting Up Your Computer**

Before you set up and operate your  $\operatorname{Dell}^{\scriptscriptstyle {\rm TM}}$ computer, see the safety instructions in the Owner's Manual. Also, see your Owner's Manual for a complete list of features.

### ATTENTION :

Avant de commencer à configurer et utiliser votre ordinateur Dell™, veuillez lire et vous conformer aux instructions de sécurité exposées dans le Manuel de l'utilisateur. Ce manuel fournit également une liste complète des fonctionnalités.

Bevor Sie Ihren Dell<sup>™</sup>-Computer einrichten und damit arbeiten, lesen und befolgen Sie die Sicherheitshinweise im Benutzerhandbuch. Dort finden Sie außerdem Informationen zu sämtlichen Funktionen des Systems.

A WARNUNG:

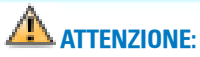

Configuration de votre ordinateur | System einrichten | Configurazione del computer | Instalación del ordenador

Prima di configurare e utilizzare il computer Dell™, consultare e seguire le istruzioni sulla sicurezza incluse nel Manuale dell'utente, in cui è possibile inoltre vedere l'elenco completo delle funzioni disponibili.

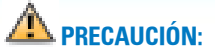

Antes de instalar y poner en funcionamiento el ordenador Dell™, lea y siga las instrucciones de seguridad de la Guía del propietario. Asimismo, consulte la Guía del propietario para obtener una lista de características completa.

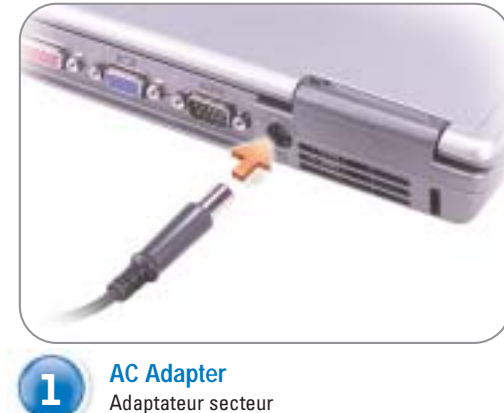

Netzadapter Adattatore c.a. Adaptador de CA

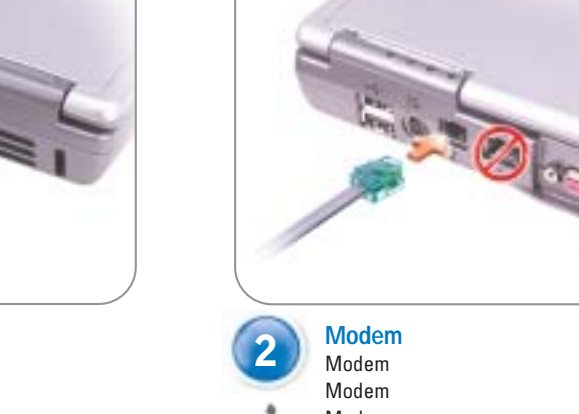

Modem Módem

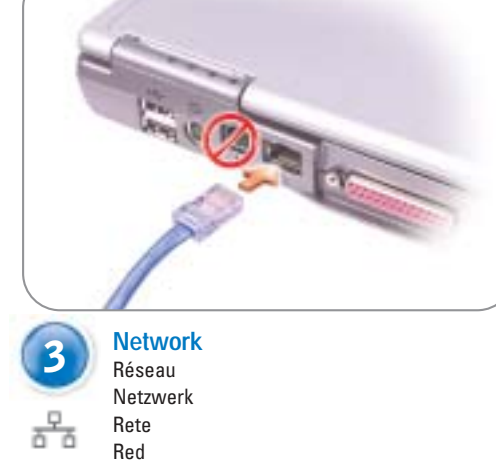

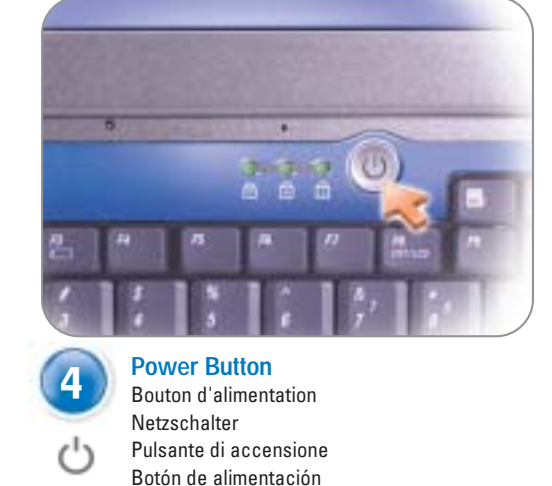

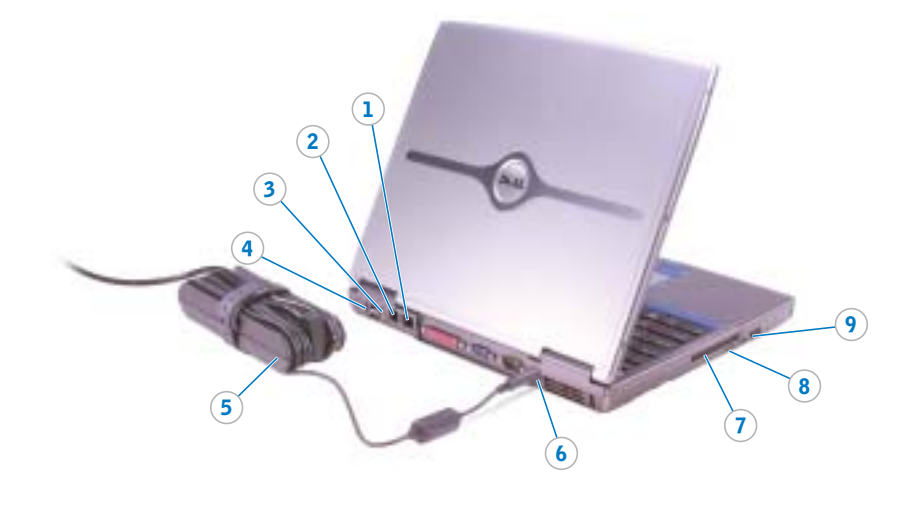

- 1. Network connector
- 2. Modem connector
- 3. S-video TV-out connector
- 4. USB connectors
- 5. AC adapter
- 6. AC adapter connector
- 7. PC Card slot
- 8. Infrared sensor
- 9. Audio connectors
- 10. Power button
- 11. Touch pad
- 12. Touch pad buttons
- 13. Display latch
- 14. Module bay

- 1. Connecteur réseau
  - 2. Connecteur modem
    - 3. Connecteur de sortie TV S-Video 4. Connecteurs USB
    - 5. Adaptateur secteur

    - 6. Connecteur pour adaptateur secteur 7. Emplacement pour carte PC
    - 8. Capteur infrarouge
    - 9. Connecteurs audio
    - 10. Bouton d'alimentation
    - 11. Touchpad
    - 12. Boutons du touchpad
    - 13. Dispositif de blocage de l'écran
    - 14. Baie modulaire

- 1. Netzwerkanschluss
- 2. Modemanschluss 3. S-Video TV-Ausgang
- 4. USB-Anschlüsse
- 5. Netzadapter
- 6. Netzadapteranschluss
- 7. PC-Kartensteckplatz
- 8. Infrarotsensor
- 9. Audioanschlüsse
- 10. Netzschalter 11. Touch-Pad
- 12. Touch-Pad-Tasten 13. Bildschirmverriegelung
- 14. Modulschacht

- 1. Connettore di rete
- 2. Connettore del modem
- 3. Connettore S-Video di uscita TV

(13)

(10

4. Connettori USB

(11)

12

- 5. Adattatore c.a. 6. Connettore per adattatore c.a.
- 7. Slot per scheda PC
- 8. Sensore a infrarossi
- 9. Connettori audio
- 10. Pulsante di accensione
- 11. Touchpad
- 12. Pulsanti del touchpad
- 13. Fermo di chiusura dello schermo 14. Alloggiamento per modulo

- 1. Conector de red
- 2. Conector de módem

14

- 3. Conector de salida de TV S-vídeo
- 4. Conectores USB
- 5. Adaptador de CA
- 6. Conector de adaptador CA 7. Ranura para PC Card
- 8. Sensor de infrarrojos
- 9. Conectores de audio
- 10. Botón de alimentación
- 11. Superficie táctil
- 12. Botones de la superficie táctil
- 13. Seguro de la pantalla
- 14. Compartimento para módulos

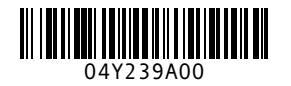

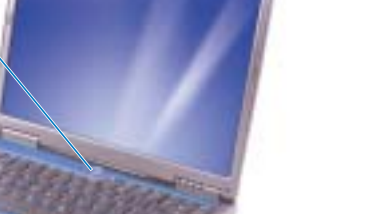

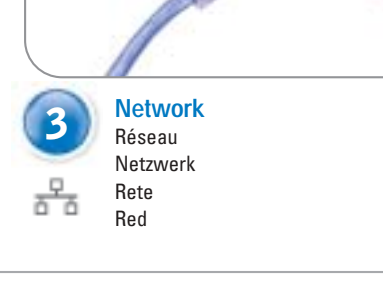

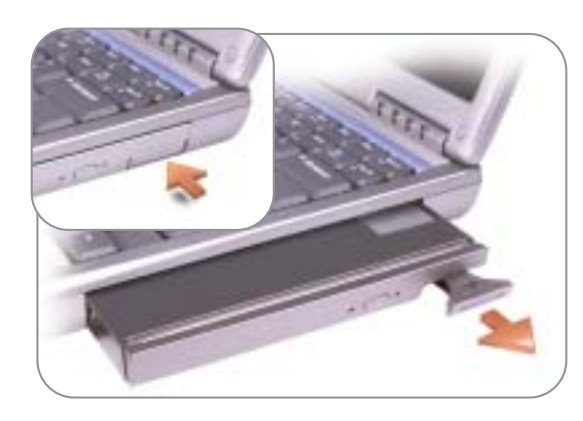

#### **Swapping Modules**

- To remove a device from the module bay:
- Press the recessed pop-out latch on the module.
- 2. Pull the latch to remove the module from the bay.
- To replace a device in the module bay: Push in the pop-out latch.
- Insert the device into the bay, and push until the device clicks into place.

#### Échange de modules

- Pour retirer un périphérique de la baie modulaire : Appuyez sur le loquet à ressort 1.
- intégré au module. Tirez le loquet pour retirer 2 le support de la baie.
- Pour remplacer un périphérique
- de la baie modulaire : Poussez le loquet à ressort. 1
- Insérez le périphérique dans la baie 2 et poussez-le jusqu'à ce que vous entendiez un clic indiquant qu'il est en place.

#### Module austauschen

So entfernen Sie ein Gerät aus dem Modulschacht: 1.

- Drücken Sie auf den in das Modul eingelassenen Verriegelungsgriff.
- Ziehen Sie das Modul am Verriegelungsgriff aus dem Schacht
- So setzen Sie ein Gerät in den Modulschacht ein:

2

- Schieben Sie den Verriegelungsgriff 1 zurück ins Gerät. 2
  - Schieben Sie das Gerät in den Schacht, und drücken Sie es bis zum Einrasten hinein.

#### Sostituzione dei moduli

Per rimuovere un dispositivo dall'alloggiamento per modulo:

- Premere il fermo di chiusura
- del modulo per sbloccarlo. 2 Tirare il fermo di chiusura per rimuovere il modulo
- dall'alloggiamento. Per riposizionare un dispositivo
- nell'alloggiamento per modulo: 1. Premere in dentro il fermo
- di chiusura. 2. Inserire il dispositivo
- nell'alloggiamento e spingere fino a quando un clic indicherà che il dispositivo è inserito.

#### Cambio de módulos

Para extraer un dispositivo del compartimento para módulos: Presione el pasador del módulo. Tire del pasador para extraer 2 el módulo del compartimento.

Para colocar un dispositivo en el compartimento para módulos:

Presione el pasador. Inserte el dispositivo en el compartimento y presione hasta que el dispositivo quede encajado en su sitio.

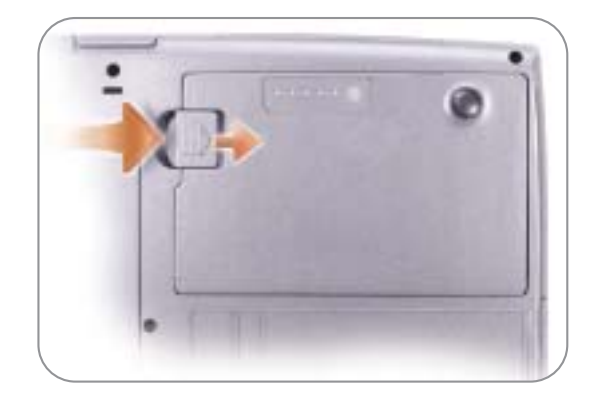

### **Battery Bay**

To remove a battery, slide and lift the latch release on the bottom of the computer.

#### Baie de batterie

Pour retirer une batterie, faites glisser et soulevez le loquet d'éjection situé sous l'ordinateur

#### **Batteriefach**

oben ziehen.

Zum Entfernen einer Batterie den Freigabeschieber auf der Unterseite des

#### Alloggiamento della batteria

Per rimuovere la batteria, premere e far scivolare il suo fermo di chiusura situato Computers zur Seite schieben und nach nella parte inferiore del computer.

#### Compartimento de la batería

Para extraer una batería, deslice v levante el pasador de liberación de la parte inferior del ordenador.

#### **Finding Answers** See your Owner's Manual for information

on setting up devices like printers. See the Dell Tell Me How help file for information on using your computer

- and operating system.
- To access the Tell Me How: Click the Start button and click Help and Support.
- Click User and system guides and click User's guides. 3.
- Click Tell Me How.

#### **Trouver les réponses**

Consultez le Manuel de l'utilisateur Dell pour obtenir des informations sur la configuration des périphériques (imprimante, etc.).

Consultez le fichier d'aide Procédure pour obtenir des informations sur l'utilisation de votre ordinateur et du système d'exploitation.

Pour accéder au fichier Procédure : 1. Cliquez sur le bouton Démarrer puis sur Aide et support.

2 Cliquez sur Guides utilisateur et système puis sur Guides de l'utilisateur. 3. Cliquez sur Procédure.

#### Im Dell-Benutzerhandbuch finden Sie

**Bei Fragen** 

Informationen zum Einrichten von Geräten wie etwa einem Drucker.

enthält Informationen zum Verwenden des Computers und des Betriebssystems.

So rufen Sie die Hilfedatei "Anleitungen"

- 1. Klicken Sie auf die Schaltfläche
- Start, und wählen Sie "Hilfe und Support".
- Systemhandbücher", und wählen Sie
- Klicken Sie auf "Anleitungen" 3

#### **Risoluzione dei problemi**

Consultare il Manuale dell'utente Dell per informazioni sull'installazione di dispositivi aggiuntivi, quali una stampante.

Per informazioni sull'uso del computer e del sistema operativo, consultare il file della guida Istruzioni e procedure Dell.

- Per accedere al file Istruzioni e procedure:
- su Guida in linea e supporto tecnico. 2. Fare clic su Manuali dell'utente
- e del sistema, quindi fare clic su Guide dell'utente. 3. Fare clic su Istruzioni e procedure.
- Pulse Guías del usuario y del sistema y pulse Guías de usuario.
  - Pulse Procedimientos.

Búsqueda de respuestas

para obtener información sobre la

instalación de dispositivos, como

por ejemplo, una impresora.

y del sistema operativo.

y soporte técnico.

Consulte el archivo de ayuda

Procedimientos de Dell para obtener

información sobre el uso del ordenador

Para acceder al archivo Procedimientos:

Pulse el botón Inicio y pulse Ayuda

Consulte la Guía del propietario de Dell

## O

#### Printed in the U.S.A.

#### Information in this document is subject to change without notice. © 2003 Dell Computer Corporation. All rights reserved.

Reproduction in any manner whatsoever without the written permission of Dell Computer Corporation Dell and the DELL logo are trademarks of Dell Computer Corporation. Dell disclaims proprietary

#### March 2003

#### Les informations de ce document sont sujettes à modification sans préavis © 2003 Dell Computer Corporation. Tous droits réservés.

La reproduction de quelque manière que ce soit sans l'autorisation écrite de Dell Computer Corpor Dell, le logo DELL sont des marques de Dell Computer Corporation

Mars 2003

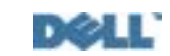

#### Irrtümer und technische Änderungen vorbehalten. © 2003 Dell Computer Corporation. Alle Rechte vorbehalter

Reproduktion jeglicher Art ohne die schriftliche Genehmigung von Dell Computer Cor

Dell das DELL-Logo sind Marken von Dell Com-

März 2003

### Le informazioni contenute in questo documento sono soggette a modifica se © 2003 Dell Computer Corporation. Tutti i diritti riservati.

amente vietata la riproduzione, con qualsiasi strumento, senza l'auto di Dell Computer Corporation

Dell, il logo DELL sono marchi di fabbrica di Dell Computer Corporatio archi diversi da quelli di sua prop Marzo 2003

#### La información de este documento puede modificarse sin aviso previo © 2003 Dell Computer Corporation. Reservados todos los derechos.

Queda terminantemente prohibida la reproducción de este documento por ningún medio sin el consentimiento por escrito de Dell Computer Corporation.

Dell, el logotipo de DELL son marcas comerciales de Dell Computer Corporation. Dell ren la propiedad de marcas y i Marzo de 2003

# Die Dell-Hilfedatei "Anleitungen"

auf

- Klicken Sie auf "Benutzer- und 2
- Benutzerhandbücher".

- - 1. Fare clic su Start, quindi fare clic